## Einrichtung von B-K Medical Ultraschallsystemen für den Netzwerkexport (ohne DICOM)

Garteireiter BILD anklicken (ganz unten links) Button ADVANCED (direkt darüber), anschließend Button ANPASSEN... klicken □Karteireiter SYSTEM, auf diesem dann Karteireiter NETZLAUFWERK **INETZWERK KONFIGURIEREN**, das Passwort lautet n w LOCAL AREA CONNECTION anklicken (falls sich kein Fenster öffnet, statt dessen Taste + über dem Trackball drücken) **PROPERTIES** anwählen □Auf INTERNET-PROTOCOL (TCP/IP) doppelklicken USE THE FOLLOWING IP-ADRESS (Haken setzen) □IP-ADRESSE: \$USIP\$ **SUBNETZMASKE**: \$SUBNETZMASKE\$ STANDARDGATEWAY: \$GATEWAY\$ **DNS-SERVER**: (beide frei lassen) alle Fenster mit OK schließen, das Fenster Network Connections über das Kreuz oben rechts schließen SERVER (UNC-PFAD)  $\underline{\ }\$ <u>\$\studies</u> BENUTZERNAME: **\$ACCOUNT\$** eines Server-Benutzers **PASSWORT**: **\$ PASSWORD\$** eines Server-Benutzers **TESTVERBINDUNG** sollte nun eine erfolgreiche Verbindung zeigen ОК